### Кредитные каникулы

Для настройки предоставления клиентам кредитных каникул (льготного периода) по 353-ФЗ (статья 6.1-2) и 377-ФЗ в общие настройки ломбарда (Настройки и сервисы – Сервисы – Общие настройки ломбарда) добавлена закладка «Кредитные каникулы для заемщиков» (рисунок 1)

| I : | o ×   |
|-----|-------|
|     | Еще - |
|     |       |
|     |       |
|     |       |
|     |       |
|     |       |
|     |       |
|     |       |
|     |       |
|     |       |
|     |       |
|     |       |
|     |       |
|     |       |
|     |       |
|     |       |
|     |       |
|     |       |
|     |       |
|     |       |

Рисунок 1. Общие настройки ломбарда

К настройкам относятся следующие показатели:

- 1. Срок продления (в месяцах). Указывается значение, на которое по умолчанию будет сдвинута дата выкупа билетов при оформлении заявления на кредитные каникулы
- 2. Граница для подбора билетов, дата оформления залога. Дата, по которой будет определяться, можно ли по билету оформить кредитные каникулы (нижняя граница для отбора билетов)
- 3. Дата окончания предоставления. Дата, до которой можно оформлять кредитные каникулы по билетам
- 4. Максимальный размер суммы займа. Данный параметр задается в разрезе категорий потребительских займов

Для того чтобы зафиксировать начало или окончание кредитных каникул для клиента, необходимо оформить документ «Заявление о кредитных каникулах» (Ломбард – Документы – Заявление о кредитных каникулах). Документ отразит как факт начала каникул, так и их досрочного окончания. Для этого в документе есть реквизит «Вид операции»

При создании документа с видом «Начало действия кредитных каникул» (рисунок 2) необходимо указать клиента, который обратился. Для этого добавлен автоматический подбор по введенным серии и номеру паспорта, а так же подбор через форму «Найти клиента» для поиска по ФИО

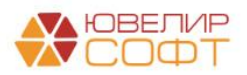

| 🛨 🔶 🏠 Заявление о кредитных каникулах: Проведен 🕹 🖓 : 🗴                                              |                                  |                  |          |                             |                     |  |  |  |  |
|----------------------------------------------------------------------------------------------------|----------------------------------|------------------|----------|-----------------------------|---------------------|--|--|--|--|
| Провести и закрыть Записать Провести 🗛 🗎 Печать -                                                    |                                  |                  |          |                             | Еще - ?             |  |  |  |  |
| Номер: ЛВЕС-000001 от: 10.02.2024 12:00:00 Вид операции:                                             | Начало кредитных каникул         |                  |          |                             |                     |  |  |  |  |
| Организация: Ломбард Выбор ООО 🛛 🗸 🖉                                                                 | Филиал: г. Галич, ул. 800 лет    | * 6 <sup>1</sup> |          |                             |                     |  |  |  |  |
| Залогодатель Залоговые билеты Дополнительно                                                          |                                  |                  |          |                             |                     |  |  |  |  |
| Серия: 1234 Номер: 123456 Вид л                                                                      | документа: Паспорт гражданина РФ |                  |          |                             | P. *                |  |  |  |  |
| ФИО: Дробный                                                                                         | Геннадий                         |                  | Петрович |                             | Найти клиента       |  |  |  |  |
| Дата выдачи: 01.01.2016 Кем выдан: УМВД России, гор.                                                 | Кострома                         |                  |          | Код под                     | разделения: 440-001 |  |  |  |  |
| Дата рождения: 01.01.1980 Место рождения: г. Кострома                                                |                                  | E-mail:          |          | Телефон: +7 (944) 544-44-44 |                     |  |  |  |  |
| Адрес по прописке: 156003, Костромская обл, Кострома г, 3-й Армейс                                   | жий проезд, дом 9, квартира 123  |                  |          | Гражданство: РОССИЯ         | ø                   |  |  |  |  |
| Расчет процентов                                                                                     |                                  |                  |          |                             |                     |  |  |  |  |
| По схеме кредитования билета По фиксированной ставке                                                 |                                  |                  |          |                             |                     |  |  |  |  |
| Основание для предоставления<br>кродитных каникул: Справка о полученных доходах №12/85 от 01.01.2024 |                                  |                  |          |                             |                     |  |  |  |  |
|                                                                                                    |                                  |                  |          |                             |                     |  |  |  |  |
|                                                                                                    |                                  |                  |          |                             |                     |  |  |  |  |
|                                                                                                    |                                  |                  |          |                             |                     |  |  |  |  |
|                                                                                                    |                                  |                  |          |                             |                     |  |  |  |  |

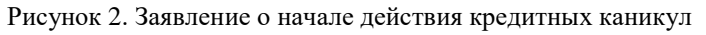

Расчет процентов на время действия кредитных каникул (льготного периода) может быть установлен несколькими способами:

- По схеме кредитования билета. При данном способе расчета проценты будут рассчитываться по схеме билета с учетом продления основного срока
- По фиксированной ставке. На время действия кредитных каникул можно установить фиксированную процентную ставку в день

*Изменения по релизу БЮЛ ЕПС 5.0.1.27*. При выбранном варианте расчете «По фиксированной ставке» есть возможность заполнить ставку, исходя из значения ПСК, действующего на дату создания документа. Ставка будет рассчитана как 2/3 от этого значения (рисунок 3)

| Расчет процентов             |                         |                               |                   |                   |                                                                                |   |  |
|------------------------------|-------------------------|-------------------------------|-------------------|-------------------|--------------------------------------------------------------------------------|---|--|
| По схеме кредитования билета | По фиксированной ставке | Ставка для расчета процентов: | 0,000000 🗄 в день | Рассчитать по ПСК | ?                                                                              |   |  |
| Основание для предоставления |                         |                               |                   |                   | Ставка рассчитывается как 2/3 от установленного значения ПСК на дату документа | × |  |
| кредитных каникул:           |                         |                               |                   |                   |                                                                                |   |  |

Рисунок 3. Расчет по фиксированной ставке, заполнение по ПСК

На вкладке «Залоговые билеты» (рисунок 4) необходимо подобрать билеты, по которым возможно оформление кредитных каникул

| ← → ✓ Заявление о кредитных каникудах: Проведен |                     |             |                    |                |                             |                 |                       | 8 I ×                 |
|-------------------------------------------------|---------------------|-------------|--------------------|----------------|-----------------------------|-----------------|-----------------------|-----------------------|
|                                                 |                     |             |                    |                |                             |                 |                       | Fue z 2               |
|                                                 |                     |             |                    |                |                             |                 |                       | Luio -                |
|                                                 | кредитных канику    |             |                    |                |                             |                 |                       |                       |
| Организация: Ломоард Вывор ООО Филиал:          | г. Галич, ул. 800 л | er          |                    | * 19           |                             |                 |                       |                       |
| Залогодатель Залоговые билеты Дополнительно     |                     |             |                    |                |                             |                 |                       |                       |
| С Заполнить по залогодателю                     |                     |             |                    |                |                             |                 |                       |                       |
| N Залоговый билет                               | Дата залога         | Сумма займа | Сумма за заем      | Сумма оплачено | Начало кредитных каникул    | Дата выкупа     | Срок продления (мес.) | Дата выкупа новая     |
|                                                 |                     |             | Сумма за просрочку |                | Окончание кредитных каникул | Дата реализации |                       | Дата реализации новая |
| 1 ГЛ00000140                                    | 20.01.2024          | 3 000,00    | 189,00             | 27,00          | 10.02.2024                  | 22.02.2024      | 6                     | 22.08.2024            |
|                                                 |                     |             |                    |                | 10.08.2024                  | 23.03.2024      |                       | 23.09.2024            |
| 2 F7I00000141                                   | 25.01.2024          | 3 000,00    | 144,00             |                | 10.02.2024                  | 23.02.2024      | 6                     | 23.08.2024            |
|                                                 |                     |             |                    |                | 10.08.2024                  | 24.03.2024      |                       | 24.09.2024            |
|                                                 |                     |             |                    |                |                             |                 |                       |                       |
|                                                 |                     | 6 000,00    | 333,00             | 27,00          |                             |                 |                       |                       |
| Kommertanuit                                    |                     |             |                    |                |                             |                 |                       |                       |

Рисунок 4. Подбор залоговых билетов

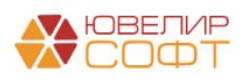

При заполнении табличной части действующие билеты залогодателя проходят следующий отбор:

- Залоговый билет должен быть оформлен в указанный в общих настройках ломбарда период
- По залоговому билету на момент оформления заявления еще идет основной срок (дата оформления документа меньше последней установленной даты выкупа по билету)
- Сумма займа по билету меньше установленной для его категории в общих настройка ломбарда (на 15.02.2024 это 600 000 тысяч рублей для займов с обеспечением в виде транспортных средств и 450 000 тысяч рублей для остальных)

Помимо этого по табличной части «Залоговые билеты» действуют следующие ограничения:

• Максимальный срок продления по билетам ограничен сроком, указанным в общих настройках ломбарда

После того как подобраны все билеты, по которым необходимо оформить кредитные каникулы, документ можно провести. При этом будут выполнены следующие движения по регистрам:

- **Регистр сведений «Даты выкупа залоговых билетов».** В данном регистре будут отражены новые дата выкупа и дата реализации по билетам
- Регистр сведений «Кредитные каникулы по залоговым билетам». В данном регистре будут сохранены даты начала и окончания кредитных каникул, процентная ставка на время действия кредитных каникул, зафиксирована сумма процентов, которую должен клиент Ломбарду на момент оформления заявления.

Датой начала кредитных каникул считается дата оформления заявления, а датой окончания – дата начала, сдвинутая на указанное количество месяцев по билету (срок продления)

Для того чтобы оформить окончание действия кредитных каникул, необходимо оформить документ «Заявление о кредитных каникулах» с видом операции «Окончание действия кредитных каникул». При этом в подборе билетов будут участвовать только те билеты, по которым оформлено заявление о начале действия кредитных каникул

При оформлении этого документа зафиксируются:

- Новые дата выкупа и дата реализации по билету в регистре «Даты выкупа залоговых билетов»
- Новый срок действия кредитных каникул в регистре «Кредитные каникулы по залоговым билетам»

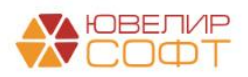

#### Применение кредитных каникул

- 1. При расчете проценты по билетам за дни, которые относятся к периоду действия кредитных каникул, будут рассчитываться согласно выбранного в заявлении способа
- 2. Пени в период действия кредитных каникул начисляться не будут
- 3. В период действия кредитных каникул при оформлении операции «Оплата процентов» допускается только частичное гашение тела основного долга
- 4. По залоговым билетам, которые находятся на кредитных каникулах, заблокирован ввод документа «Заявление на продление льготного срока»
- 5. Проценты, которые были начислены и относятся к периоду действия кредитных каникул, сохраняются в новом регистре «Проценты, начисленные во время кредитных каникул»
- Информацию о том по каким билетам действует период кредитных каникул, а так же сумму процентов, которые начислены по этому периоду, можно посмотреть в отчете «Действие кредитных каникул по залоговым билетам» (Ломбард – Отчеты – Действие кредитных каникул по залоговым билетам)

Отчет позволяет увидеть следующую информацию (рисунок 5):

- Билеты, по которым на окончание указанного периода действуют кредитные каникулы
- Условия предоставления кредитных каникул: дата начала, дата окончания, способ расчета процентов, документ, на основании которого они были предоставлены
- Проценты, которые относятся к начислениям по кредитным каникулам за указанный в отчете период

| 🗲 → 🏠 Действие кредитных каникул по залоговым билетам                                         |                |                   |                                                   |                      |                                                             |                   |                     |  |  |  |
|-----------------------------------------------------------------------------------------------|----------------|-------------------|---------------------------------------------------|----------------------|-------------------------------------------------------------|-------------------|---------------------|--|--|--|
| Период. 15.02.2024 🛛 – 31.12.2024 🖾                                                           |                |                   |                                                   |                      |                                                             |                   |                     |  |  |  |
| Сеормеровањ 🕅 Настройка 🔒 Печать                                                              |                |                   |                                                   |                      |                                                             |                   |                     |  |  |  |
| Парамотры: Начало периода: 15.02.2024.0.00.00<br>Конец периода: 31.12.2024.23.59.59<br>Опбор: |                |                   |                                                   |                      |                                                             |                   |                     |  |  |  |
|                                                                                               | Организация    |                   |                                                   |                      |                                                             | Изначальная сумма | Сумма начисленных % |  |  |  |
|                                                                                               | Залоговый бил  | ет                |                                                   |                      |                                                             | зафиксированных % | по кредитным        |  |  |  |
|                                                                                               | Действие креди | тных              | Основание                                         |                      | каникулам                                                   |                   |                     |  |  |  |
|                                                                                               | каникул        |                   |                                                   |                      |                                                             |                   |                     |  |  |  |
|                                                                                               | Дата начала    | Дата<br>окончания |                                                   | Фикс.<br>%<br>ставка | Использовать для начисления<br>схему кредитования по билету |                   |                     |  |  |  |
| e.                                                                                            | Ломбард Выбо   | p 000             |                                                   |                      |                                                             | 306,00            | 918,00              |  |  |  |
| E E                                                                                           | ГЛ00000140     |                   |                                                   |                      |                                                             | 162.00            | 459,00              |  |  |  |
| II T                                                                                          | 10.02.2024     | 10.08.2024        | Справка о полученных доходах №12/85 от 01.01.2024 |                      | Да                                                          | 162,00            | 459,00              |  |  |  |
| I E                                                                                           | ГЛ00000141     |                   |                                                   |                      |                                                             | 144,00            | 459,00              |  |  |  |
|                                                                                               | 10.02.2024     | 10.08.2024        | Справка о полученных доходах №12/85 от 01.01.2024 |                      | Да                                                          | 144,00            | 459,00              |  |  |  |
|                                                                                               | Итого          |                   |                                                   |                      |                                                             | 306,00            | 918,00              |  |  |  |
|                                                                                               |                |                   |                                                   |                      |                                                             |                   |                     |  |  |  |

Рисунок 5. Действие кредитных каникул

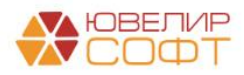

# Пример

## 15.02.2024 Залог (дата выкупа 15.03.2024, дата реализации 16.04.2024)

Сумма займа 10 000 руб., ставка по займу 0,3%/день (30 руб./день)

# 29.02.2024 Начисление процентов

30 руб. \* 14 дней = 420 руб. Дт 48602 Кт 71001 **420** 

## 02.03.2024 Заявление о кредитных каникулах, начало кредитных каникул

Срок продления 6 месяцев

- 1. Новая дата выкупа 15.09.2024 (15.02.2024 + 6 месяцев)
- 2. Новая дата реализации 16.10.2024 (12.09.2024 + месяц)
- 3. Фиксируемая сумма процентов 30 руб. \* 16 дней = 480 руб.
- 4. Дата начала действия кредитных каникул 02.03.2024
- 5. Дата окончания действия кредитных каникул 02.09.2024
- 6. Расчет процентов зафиксирован по схеме кредитования билета (0,3 %/день)

## 31.03.2024 Начисление процентов

15.02.2024 – 31.03.2024 = 30 руб. \* 45 дней = 1350 руб.

Дт 48602 Кт 71001 **930** (1350 - 420)

### 30.04.2024 Начисление процентов

15.02.2024 – 30.04.2024 = 30 руб. \* 75 дней = 2250 руб.

Дт 48602 Кт 71001 900 (2250 - 1350)

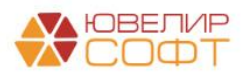